## 「Shutoko Free Wi-Fi」のご利用方法(無料)

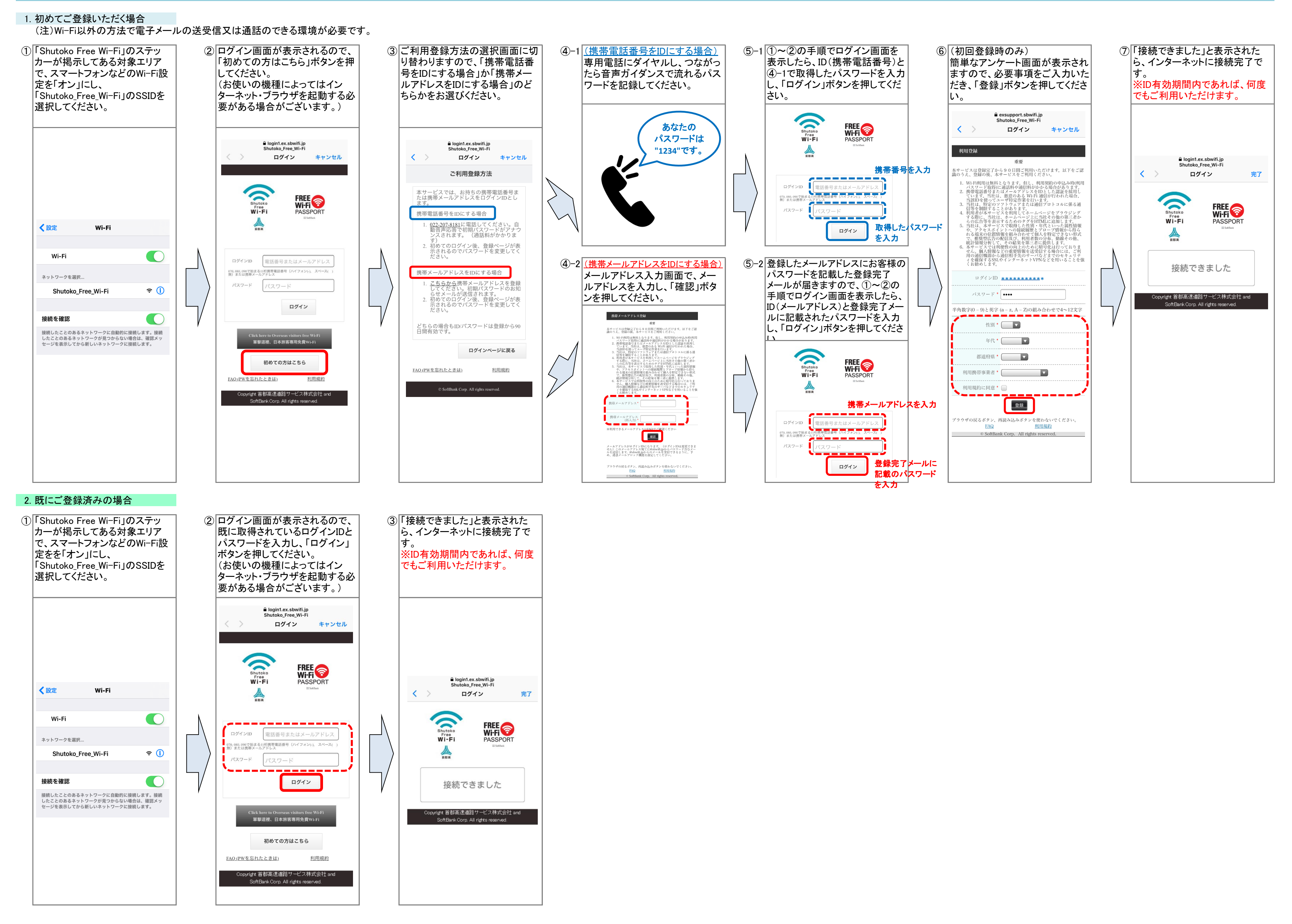